# "志愿汇" APP 操作指南

# 目录

| 一、下载注册                 |       | 2  |
|------------------------|-------|----|
| 1. 下载"志愿汇" APP ······· | ••••  | 2  |
| 2. 注册志愿者               | ••••• | 2  |
| 二、登录使用                 |       | 3  |
| 1. 领取志愿者保险             | ••••• | 3  |
| 2. 招募活动报名              | ••••• | 3  |
| 3. 活动签到计时              | ••••• | 4  |
| 4. 发布公益秀               | ••••• | 5  |
| 5. 加入组织                | ••••• | 6  |
| 6. 兑福利 ······          | ••••• | 7  |
| 7. 帮助咨询                | ••••• | 8  |
| 8. 卡管理 ······          | ••••• | 8  |
| 三、常见问题                 | ,     | 10 |

志愿汇官方客服电话:400-003-5125

# 志愿汇官方 QQ 咨询群:784650910

# 志愿汇活动审核时间:工作日8:30-20:30

# 周末及节假日 9:00-18:00

一、下载注册

1. 下载"志愿汇" APP

扫二维码下载或在应用商城下载皆可。

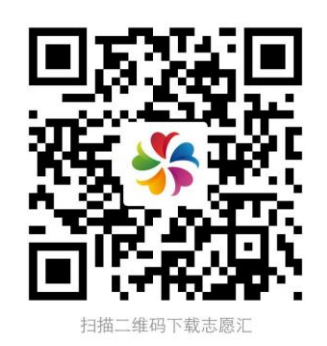

志愿汇下载二维码

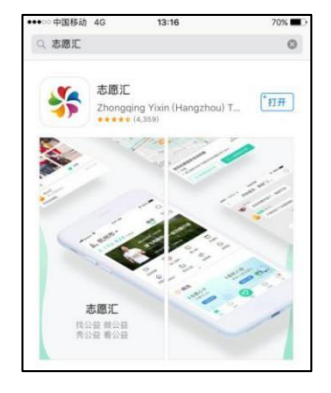

应用商城下载

# 2. 注册志愿者

点击右下角"我的";点击"我要注册",进行志愿者注册,注 册成功后将跳转到登陆界面登陆;

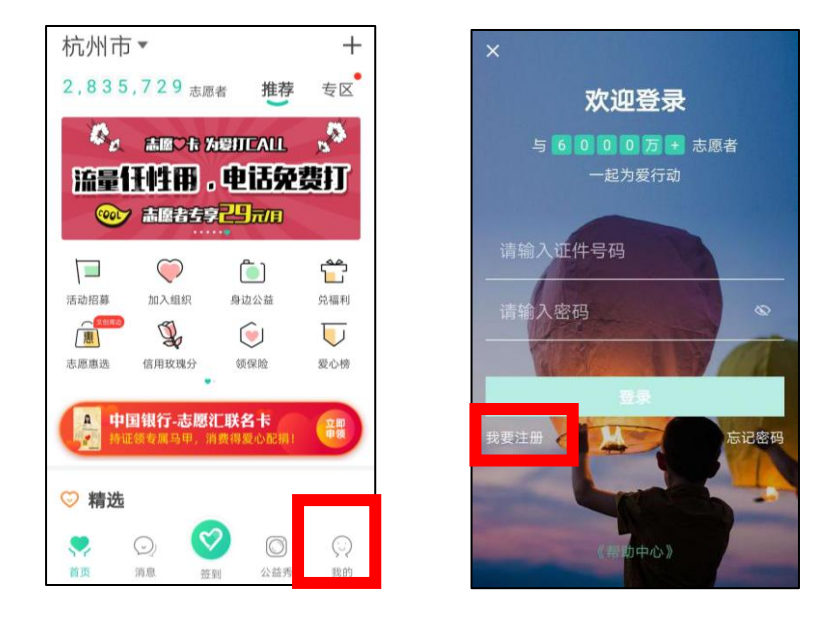

\*所有注册志愿者需本人实名注册。

\*账号为本人身份证号,密码为注册时设置的密码,如在登陆中发生

错误,可能是曾经已经注册过或忘记登录密码,可进点击登录界面 右下角"忘记密码"按钮进行操作,如有疑问可拨打 4000035125。

# 二、登录使用

登陆成功后,把首页左上角城市选择到您所在的城市。

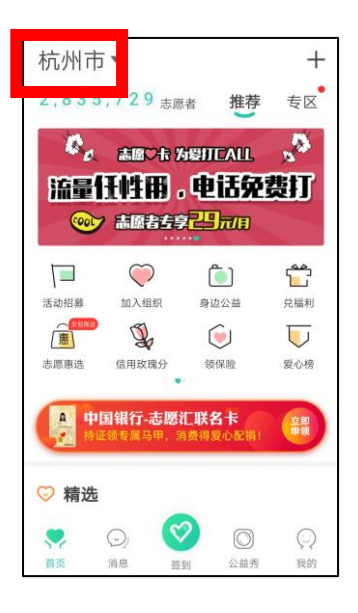

1. 领取志愿者保险

点击页面"领保险"按钮,进行领取即可。

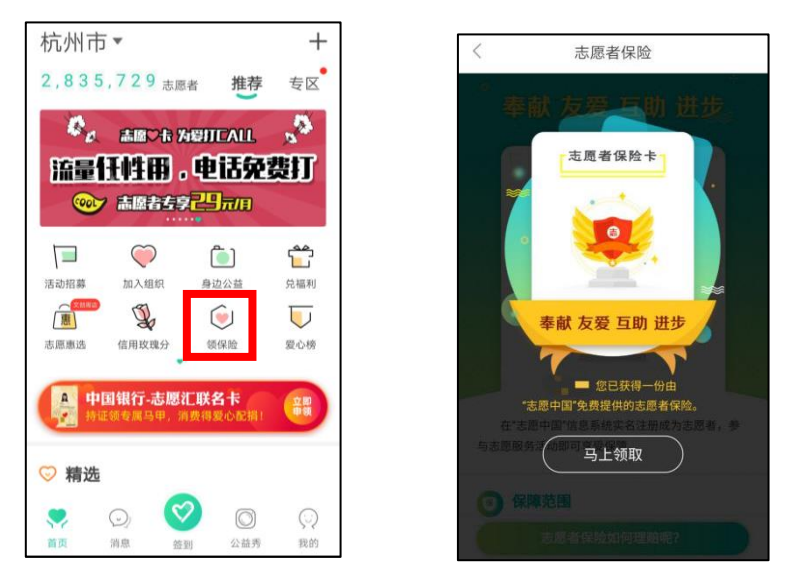

# 2. 招募活动报名

点击页面"活动招募"选项,可以想报名的活动进行地区、服务 类型和距离进行筛选。选择要参加的活动,点击"我要报名"等待活 动负责人通过审核即可。

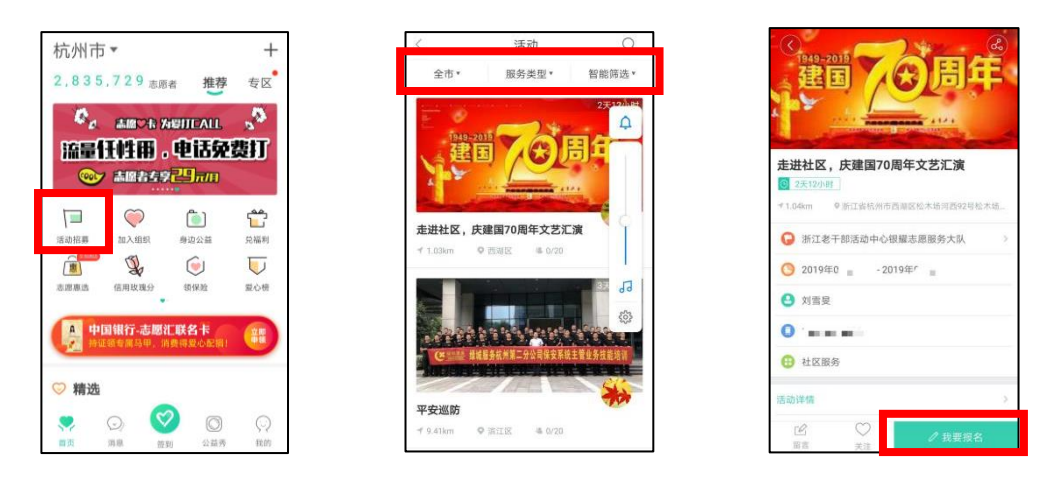

查看活动报名状态,可以选择"我的"->"已报名活动"进行查

看。

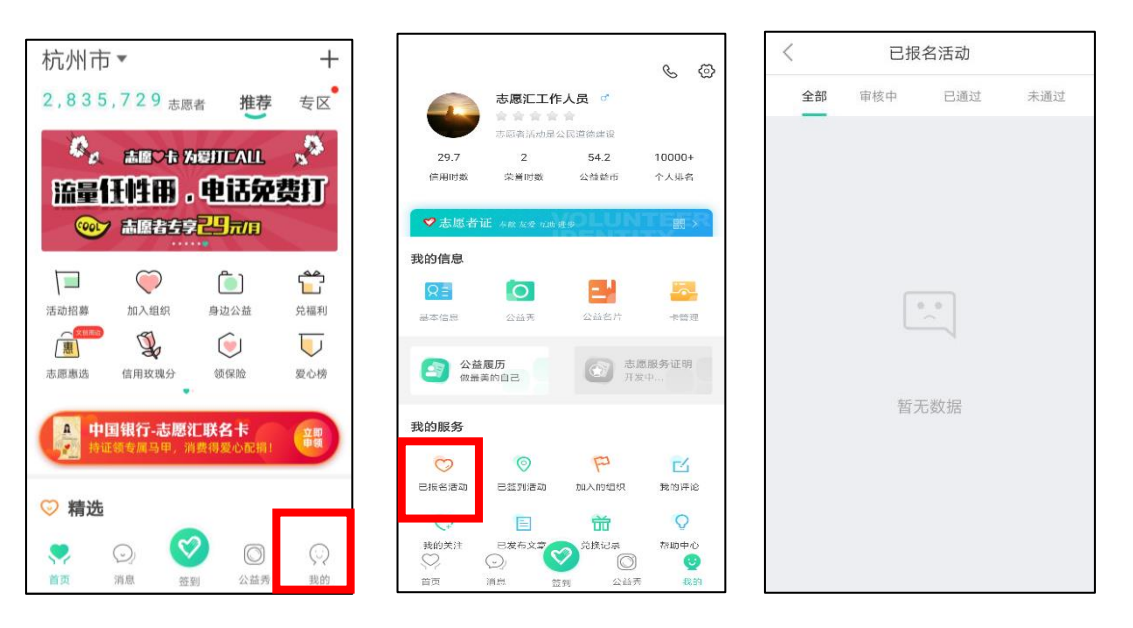

3. 活动签到计时

点击"签到"按钮,选择"我要签到"输入活动编码,选择签到 方式,即可成功签到计时。活动结束前在计时界面点击"去签退"即 可完成签到签退计时。

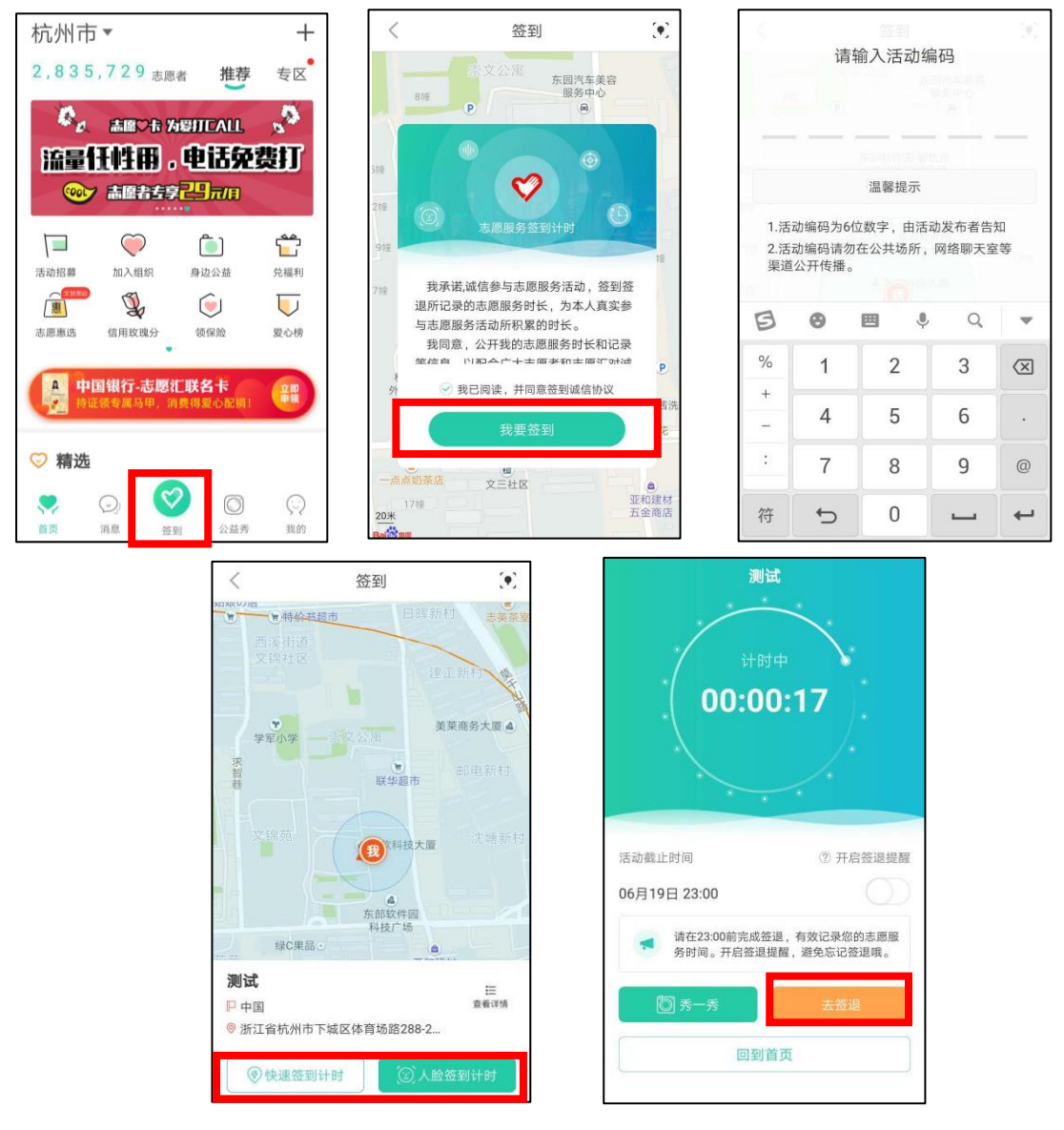

4. 发布公益秀

公益秀发布有两种情况,一是在参加志愿服务活动中发布;二是 志愿服务活动结束后发布。

参加志愿服务活动中发布公益秀,可以在签到计时界面选择"秀一秀"按钮,选择需要上传活动图片和输入想表达的文字。即可。

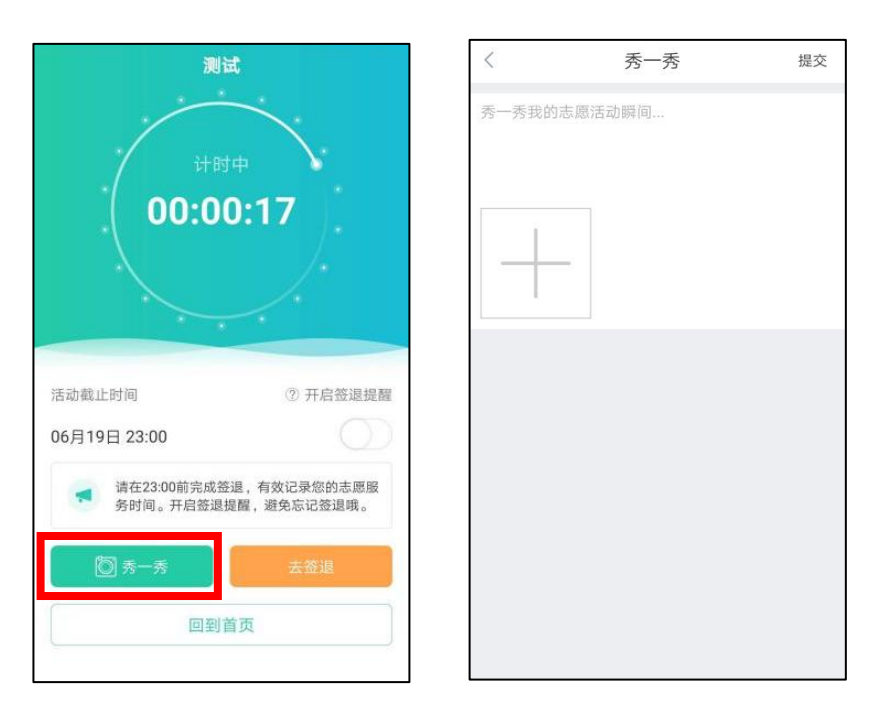

签到活动结束后,您可以点击【公益秀】-点击右下角"**十**"按 钮-选择需要发布公益秀的签到活动进行发布。注意:公益秀一个活 动只能发布一次,如果删除不能再重新发布。

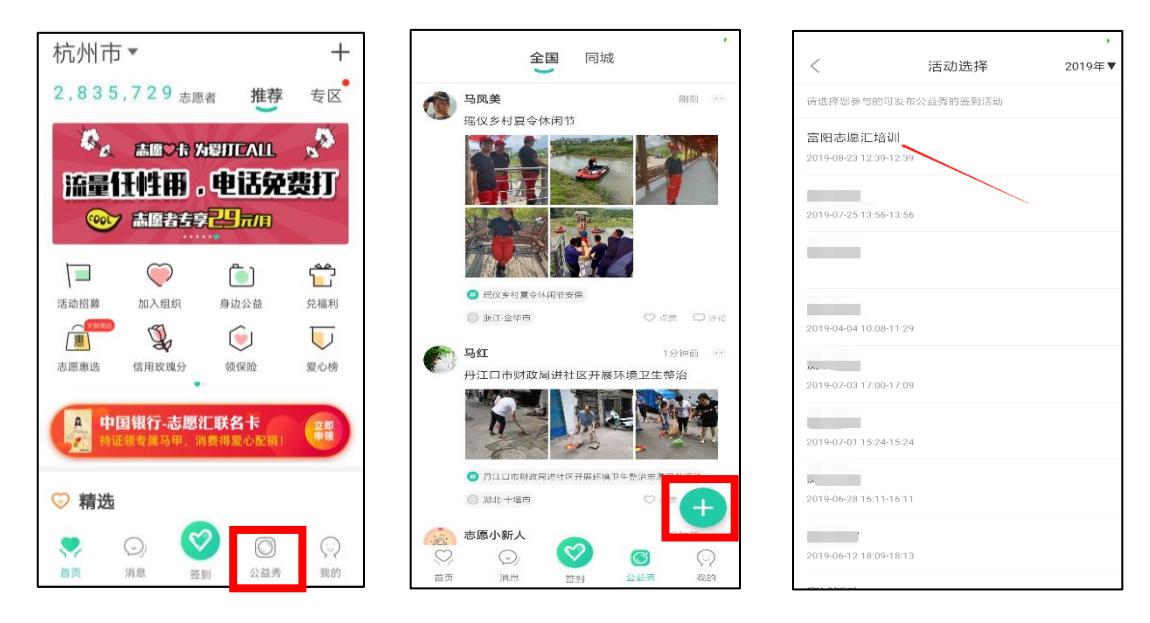

### 5. 加入组织

点击页面"加入组织"选项,进入组织界面,你可以在上面选择 你要加入的组织进行加入,也可以在页面右上角选择搜索,对想加入 的组织进行搜索,查找到对应组织后,点击该组织,选择"加入组织" 确认后,等待组织负责人通过您加入组织的申请即可。

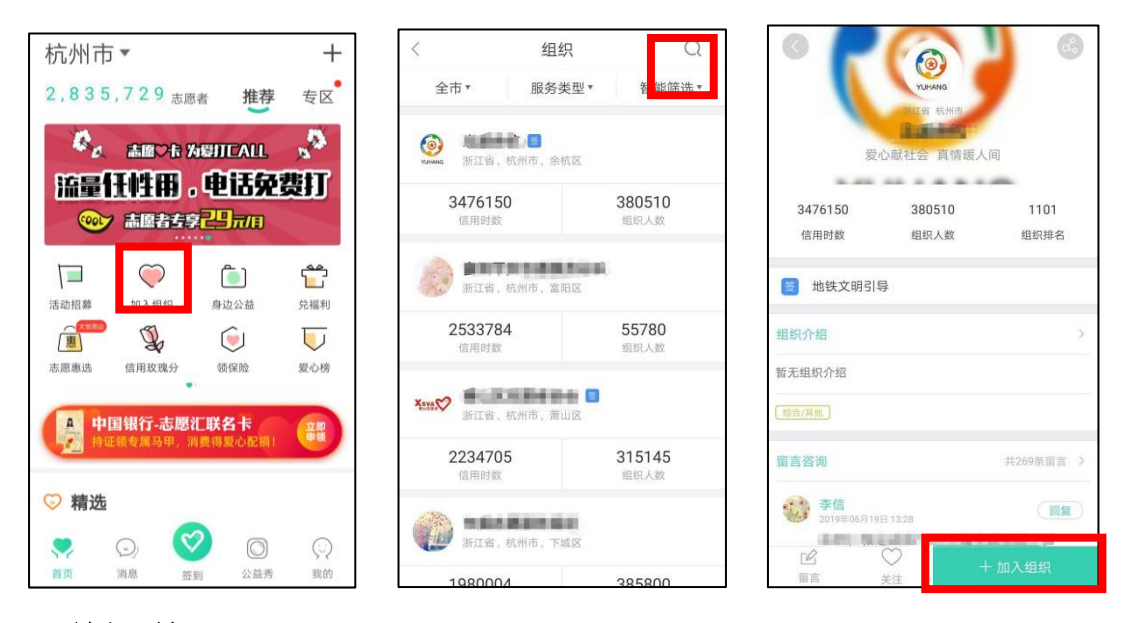

6. 兑福利

志愿者在首页中,点击"兑福利"模块,可以看到当地爱心商家 和组织为志愿者提供的激励商品,志愿者可以点击打开相应的商品, 查看兑换要求和领取说明,如符合兑换条件,志愿者可以点击"马上 兑换"即可。按照物品兑换说明领取商品。

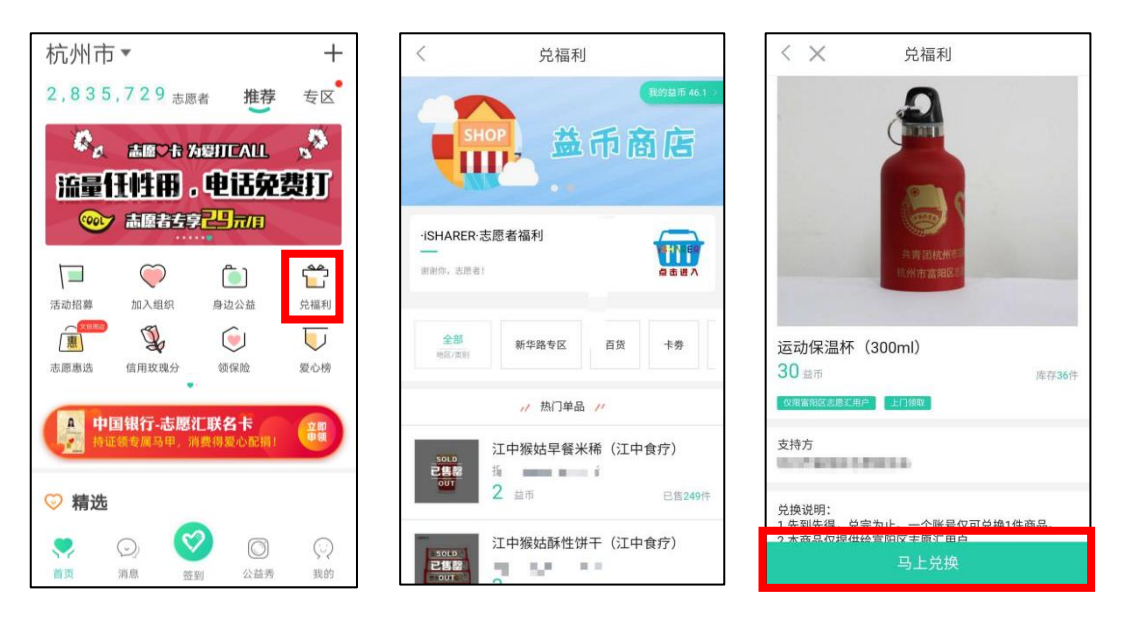

志愿者可以在首页"我的"模块中,点击"兑换记录"查看兑换 福利商品信息。

| 杭州   | 市•                                                        |                        |                      | +                           |                      |                                                       |                                                                                                    | 6 6                                                            | <        | 兑换记录                                                               |
|------|-----------------------------------------------------------|------------------------|----------------------|-----------------------------|----------------------|-------------------------------------------------------|----------------------------------------------------------------------------------------------------|----------------------------------------------------------------|----------|--------------------------------------------------------------------|
| 2,83 | 5,729<br>《 高廊》                                            | 志愿者                    | 推荐<br>JICALL         | 专区<br>。<br>S<br>B<br>B<br>T | 信用时数                 | 志愿汇工作<br>古愿者活动是<br>栄誉时数                               | F人员 。<br>会<br>公民道徳建设<br>公益益币                                                                                                    | 个人排名                                                           | MEZ      | 左中右微公交租车优惠券<br>支持方: 1、 2018年09月17日14:34<br>0 益币 x1                 |
| 活动招募 | <ul> <li>         ・・・・・・・・・・・・・・・・・・・・・・・・・・・・・</li></ul> |                        |                      | <b>全日日</b><br>分福利           | ✓ 志愿<br>我的信息 风言 基本低思 | 各征 440 × 27 70 10 10 10 10 10 10 10 10 10 10 10 10 10 | 道()<br>()<br>()<br>()<br>()<br>()<br>()<br>()<br>()<br>()<br>()<br>()<br>()<br>(                                                                                                    | <ul> <li>(語)</li> <li>(語)</li> <li>(語)</li> <li>(語)</li> </ul> | 1-20元用年券 | ー度用年20元畅享出行优惠券<br>支持方: 0 11年<br>订単日期: 2018年09月17日 14:26<br>0 益市 x1 |
| 康國法  | 信用政则                                                      | 份                      | 领保险                  | 夏心榜                         | (2) 公<br>(前)         | 益履历<br>最美的自己                                          | 武     武     武 | 图服务证明<br>中                                                     |          |                                                                    |
|      | <b>中国银行-</b> 詞<br>侍证領专属马                                  | <b>5.愿:汇印</b><br>甲,消费( | <b>《名卡</b><br>《爱心配捐》 | 文 #1<br>申 91                | <b>我的服务</b>          | 已接到活动                                                 | P                                                                                                    | 武                                                              |          |                                                                    |
| ②精〕  | <b>选</b>                                                  | 0                      | 0                    | 0                           | <b>(</b> )<br>我的关注   | 已发布文章                                                 | <b>计</b><br>兑换记录                                                                                                    | <b>Q</b><br>帮助中心                                               |          |                                                                    |
| 首页   | 消息                                                        | 遊到                     | 公益秀                  | シマ親的                        | が一                   | (二) (二) (二) (二) (二) (二) (二) (二) (二) (二)               | 2<br>2<br>到<br>公益秀                                                                                                    | 20<br>12.65                                                    |          |                                                                    |

7. 帮助咨询

如有使用疑惑可以点击"我的"选择"帮助中心"中对应的帮助模块进行查看或拔打志愿汇的客服电话 400-0035-125。

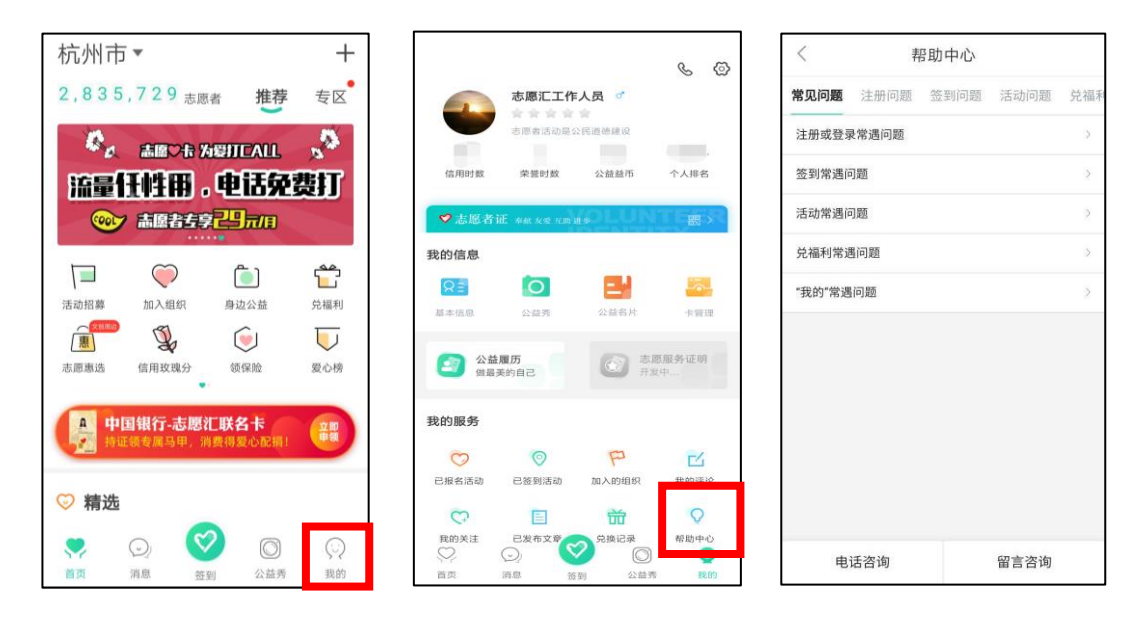

# 8.卡管理

志愿汇现支持绑定银联银行卡,并可以通过志愿汇进行支付。志愿汇支付为银联体系支付,非特殊说明,使用志愿汇支付参与活动等同于使用云闪付及其他银联支付 APP

| 杭州市       +         2,835,729 志原者       推荐       安区         金属公告 均野川区ALL       金属公告 均野川区ALL       金属田公告 均野川区ALL       金属田公告         (1) 金属公告 均野川区ALL       (1) 金属田公告       (1) 金属田公告       (1) 金属田公告         (1) 金属古古字(1) | 上市市         上市市           日本市         人用名           日本市         人用名           日本市         人用名           日本市         人用名           日本市         人用名           日本市         日本市           日本市         日本市           日本市 |  |  |  |  |
|----------------------------------------------------------------------------------------------------|----------------------------------------------------------------------------------------------------|--|--|--|--|
| く 开通付款码                                                                                                    | く 开通付款码                                                                                                    |  |  |  |  |
| 添加银行卡                                                                                                    | 验证开通付款码账户                                                                                                    |  |  |  |  |
| 为保证您的资金安全,请绑定账户本人的银行借记(储蓄)卡                                                                                                    | 银行卡 ()))                                                                                                    |  |  |  |  |
| 银行卡卡号 请输入银行卡号                                                                                                    | ★ 号 提案: 后端只能规定该持+人的银行借记(储蓄)+                                                                                                    |  |  |  |  |
|                                                                                                    | 16+1 REALES                                                                                                    |  |  |  |  |
| 下一步                                                                                                    | N KA MEATERATE                                                                                                    |  |  |  |  |
|                                                                                                    | 身份证                                                                                                    |  |  |  |  |
| 第1步、绑定银行卡                                                                                                    | 第2步。完善信息                                                                                                    |  |  |  |  |
| く 开通付款码                                                                                                    | 再次设置支付密码                                                                                                    |  |  |  |  |
| 手机短信验证码                                                                                                    | 请再次输入支付密码                                                                                                    |  |  |  |  |
| 请输入手机 18947481186 收到的短信验证码                                                                                                    |                                                                                                    |  |  |  |  |
| 验证码 博输入短信验证码 获取验证码                                                                                                    | 不能是發表際莊前注語動字                                                                                                    |  |  |  |  |
| T-#                                                                                                    | THE REAL PARTY AND AND AND AND A                                                                                                    |  |  |  |  |
|                                                                                                    |                                                                                                    |  |  |  |  |
| 第3步、短信验证                                                                                                    | 第4步、设置交易密码                                                                                                    |  |  |  |  |

### 三、常见问题

1. 我的身份证号被别注册了怎么办?

您好,您的身份证号不是被别人注册的,这个情况应该是您们当地的志愿者 协会或当地的社区志愿者组织帮您导入注册的。试一下账号是身份证号码,密码 是身份证号码后8位,账号是您的身份证号,要是身份证号带X的话,账号和密 码的X都要大写。

2. 密码忘记了怎么办?

点击【忘记密码】,如有绑定手机号码选择【通过手机号找回密码】,如绑定 手机号码为空或者错误等,请返回上级选择【上传证件照找回密码】,通常 1-4 小时以内会进行审核。注意:上传证件照找回时可以输入现在能正常使用的手机 号码,并且审核通过后会自动变更为绑定手机号码,上传证件照需手持身份证, 本人跟身份证同时出镜,请根据示例进行操作。

3. 手机号码不是我的,您能帮我修改一下吗?

您好,您账号可以登陆上去吗?

可以——请您点击【我的】-点击【基本信息】-点击【手机号码】,直接将 输入栏里面的手机号码修改,然后点击【获取验证码】,点击【提交】即可。

不可以——请您点击【忘记密码】,选择【上传证件照找回密码】,审核通过 后会自动变更为绑定手机号码

4. 验证码问题

1) 验证码已达上限

验证码每日获取3次为上限,如您不小心达到上限(验证码最多可输错3次, 空也为输错),可次日再次进行获取;

2) 未获取到验证码

如您验证码一次都获取不到,请您直接拨打志愿汇官方客服热线: 400-0035-125。 5. 姓名错误变更

请您直接拨打志愿汇官方客服热线: 400-0035-125 进行修改

6. 查看注册时间

账号登陆上去后,点击【我的】-点击【基本信息】里面有注册日期。(该功 能需更新至最新版本)

7. 账户切换

点击【我的】-点击右上角齿轮-点击【退出登录】。

8. 账户注销

点击【我的】-点击右上角齿轮-点击【账号管理】-点击【注销账号】

9. 搜索不到组织

首先确认您首页左上角的定位信息是否正确,再明确您输入的组织名称是否 正确,如果名称输入错误会查询不到,也可能是组织方设置未开放展示,请联系 组织管理员进行咨询。

10. 个人可以加入多少组织

志愿者加入组织没有限制,可以加入多个组织。

- 志愿者签到需要输入的六位数活动编码应该在哪里找?
   您好,您可以咨询您参加的这个活动的管理员。
- 12. 人脸签到识别

一台手机只能一个账号进行快速签到,如志小汇通过快速签到参加了活动,

志小愿用这台手机时,就只能通过人脸识别签到。第一次使用人脸识别签到需要 录入本人人脸信息,请录入正确的人脸信息,录入成功之后进行了签到,就不能 修改人脸信息;如果录错了人脸信息,请不要签到!识别错误3次后会重新采集 人脸信息。

### 13. 签退截止时间已过, 忘了签退, 怎么办?

志愿汇的信用时数是作为国家对青年信用体系建设的重要考核依据,具有较高的信用程度,因此不可以补签退或者补录信用时数。如不慎忘记签退,只能联系活动举办机构的管理员让他为您添加荣誉时数。

### 14. 签退信用时数异常

您是否是正常签退,如超过签退时间和签退范围签退只能强制签退,此时不 会增加信用时数,显示为0小时。志愿汇目前每天的信用时数上限为12个小时, 超过12个小时不会继续增加。

15. 信用时数和荣誉时数有什么区别?

信用时数:是指您在使用志愿汇 APP 签到签退累计的志愿服务活动时长,并 且无法由管理员添加。每1个小时的信用时数能为您自动产生1个公益益币。

荣誉时数:指的是您未能成功通过志愿汇 APP 记录的志愿服务时长,如您忘记签退的活动、您在使用志愿汇 APP 之前所参与的志愿服务活动等等所累计的时长。此时数可以由您所在的组织的管理员进行增添或删减。

16. 公益益币是什么,有什么用?

您好, 益币是由您使用我们志愿汇 APP 参加活动进行签到签退记录的信用时 间产生的, 每1个小时的信用时数能为您自动产生1个公益益币。您可以使用益 币在我们的志愿汇 APP 的兑权益里兑换物品。

17. 打印志愿服务证明

打开志愿中国官网(www.zyz.org.cn),登陆后,选择【志愿服务证明】,点击下载即可。

18. 公益秀

您在签到活动成功签到后,在计时界面下方点击【秀一秀】,即可发布;或 者您可以点击【公益秀】-点击右下角"**十**"按钮-选择需要发布公益秀的签到活 动进行发布。注意:公益秀一个活动只能发布一次,如果删除不能再重新发布。

19. 领取保险

在志愿汇平台上成功注册之后,即可自动获取一份志愿者保险,保险相关请 在首页中点击【领保险】查看。

20. 兑福利商品发货

请仔细查阅兑换商品的兑换说明,里面会有领取方式的操作流程,如还有疑问请电话咨询支持方。

21. 报名了招募活动,但是没有反馈

如您已在【活动招募】中点击报名参加了活动,但迟迟未收到反馈,请您别 着急,您可以点击【我的】-点击【已报名活动】查看您的报名详情;如发布者 未能及时审核您的报名信息,请您直接电话联系该活动的联系人。

22. 签到/退异常,出现以下提示

签到提示"当前志愿者已在其他设备上签到过活动"

志愿汇签到活动只能在一个手机上签到签退,请切换至原来的手机;请确认 您是否是双卡双待手机,中途切换过手机卡,如有请切回至原来的手机卡;是否 有在签到后进行过手机系统的更新或者志愿汇软件的更新,如果有请等待第二天 零点系统会进行强制签退,第二天即可正常签到签退(请联系组织管理员补加荣 誉时数)。

#### 签到提示"您不在该活动指定的招募活动志愿者清单中"

该活动仅限报名相关招募活动的志愿者进行签到,请您与活动负责人(管理员)确认您是否已报名相关招募活动并被审核通过。

#### 签到按钮显示"\*\*\*米后进入签到范围"

请您确认是否已打开手机的 GPRS 定位功能并且确认是否已设置对志愿汇 APP 定位服务权限的允许,打开 WIFI 可以提高定位识别精准度(只打开 WIFI 可 以不连接);"距离签到范围在 1 百米以内的"应该是手机定位偏差,您把 app 中的地图缩小一下,看您的定位是否在签到范围内,您可以尝试在周围空旷的地 方走动一下。

#### 签到提示"活动已结束或暂未开始"

您现在签到的时间与该签到码所对应的活动时间不符,请您和活动负责人 (管理员)确认签到码是否正确。

#### 签到提示"您暂未加入该组织,无法签到"

该活动仅限本组织下志愿者进行签到,请您与活动负责人(管理员)确认您 是否已被添加至该组织中。